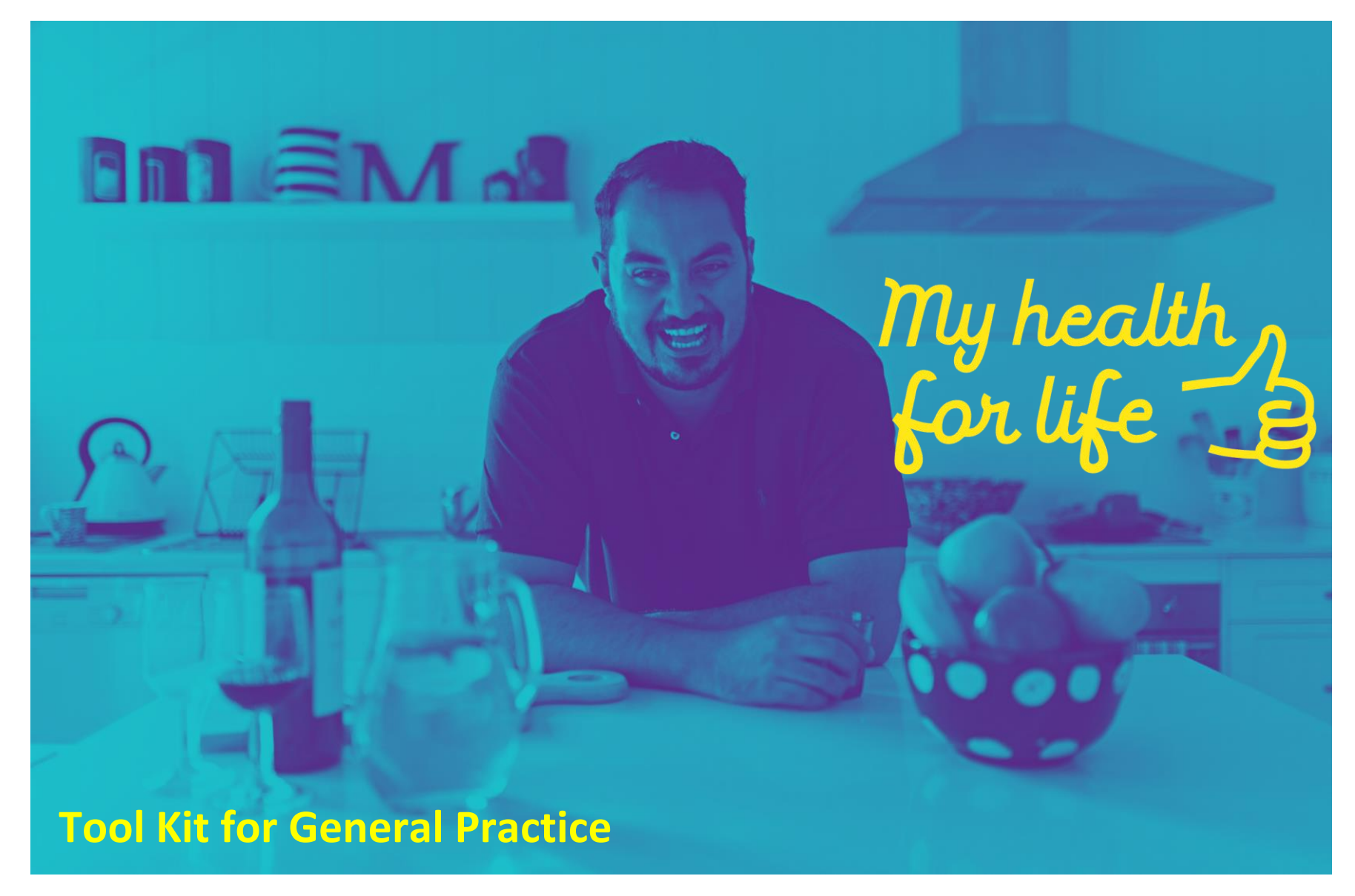

WQPHN 2019

Open this document online and use embedded links to external websites

| Kit Contents:                                                           | Page |  |
|-------------------------------------------------------------------------|------|--|
|                                                                         |      |  |
| Overview of <i>My health for life</i> – A Qld Government funded program | 3    |  |
| My health for life and General Practice                                 | 4    |  |
| Eligibility criteria                                                    | 5    |  |
| The <i>My health for life</i> Program                                   | 6    |  |
| Referral Pathway options and Patient Journey                            | 9    |  |
| Health Check online tool                                                | 10   |  |
| Referring patients to MH4L                                              | 11   |  |
| How General Practice can get involved                                   | 12   |  |
| Training for Health Professionals                                       | 13   |  |
| Finding patients in practice software and CAT4                          | 15   |  |
| Further information                                                     | 19   |  |

Another initiative of

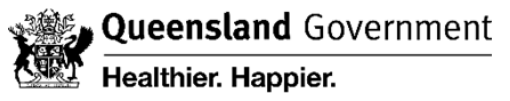

My health 2 for life \_ =

## Overview

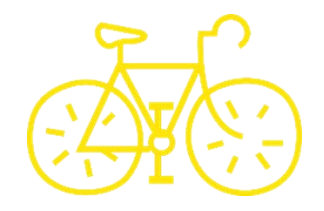

The goals of the *My Health for Life* program are:

- to effectively identify people at **high risk** of **developing** chronic disease, and provide them with an appropriate behaviour modification program
- to **increase health literacy** levels and the capacity of program participants to adopt and maintain positive health behaviours **to manage their health risk factors**
- to improve **community awareness**, knowledge and attitudes about chronic disease risk factors and how to make positive health behaviour choices.

www.myhealthforlife.com.au

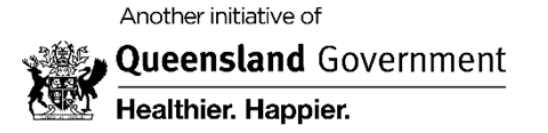

Iny nealth

# MH4L and General Practice

- The *My health for life* program works in partnership with GPs
- *My health for life* is a practical extension of the advice given by GPs to their patients; allowing participants to better understand their health risks and supports them to achieve their health-related goals.
- Provides patients an opportunity to participate in an evidence-based health behaviour modification program in their local community, via phone or face to face sessions.
- Gives access to facilitators; who are trained health professionals, including dietitians and exercise physiologists and have a keen interest in preventive health.

Health professionals are a critical part of the *My health for life* program, and we look forward to building professional relationships while contributing to your patients' overall care.

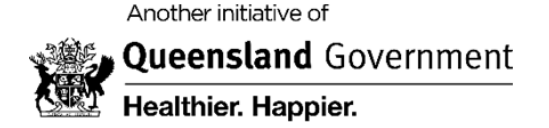

Iny nealth

# **Eligibility Criteria**

Designed for patients with one or more of the following:

# Adult over 45 years

# (Or 18+years for Aboriginal and Torres Strait Islander)

- AusDRisk score ≥12 or
- Blood Pressure either: ≥160 systolic or ≥ 100 diastolic (with GP consent) or
- Absolute cardiovascular risk score ≥15%

#### **GP** consent is required for the following:

- Pregnant
- High blood pressure either: ≥160 systolic or ≥100 diastolic
- Existing mental health issues
- Current acute illness
- Surgery in previous 12 months See e-referral template which includes GP consent

## Pre-existing conditions (18+years)

- Previously diagnosed gestational diabetes or
- Familial Hypercholesterolaemia or
- High cholesterol (on cholesterol lowering medication) or
- High blood pressure (generally 3 separate readings ≥ 140/90 by a GP) or
- Pre-Diabetes (diagnosed as IFG or IGT)

#### Ineligible conditions (18+ yrs)

Patients diagnosed with:

- Type 1 or type 2 diabetes
- Heart disease
- Stroke
- Chronic kidney disease

For any clarification needed on a patient's eligibility call 13 RISK (13 7475)

Automatically eligible

Queensland Government Healthier. Happier.

Another initiative of

In health 5

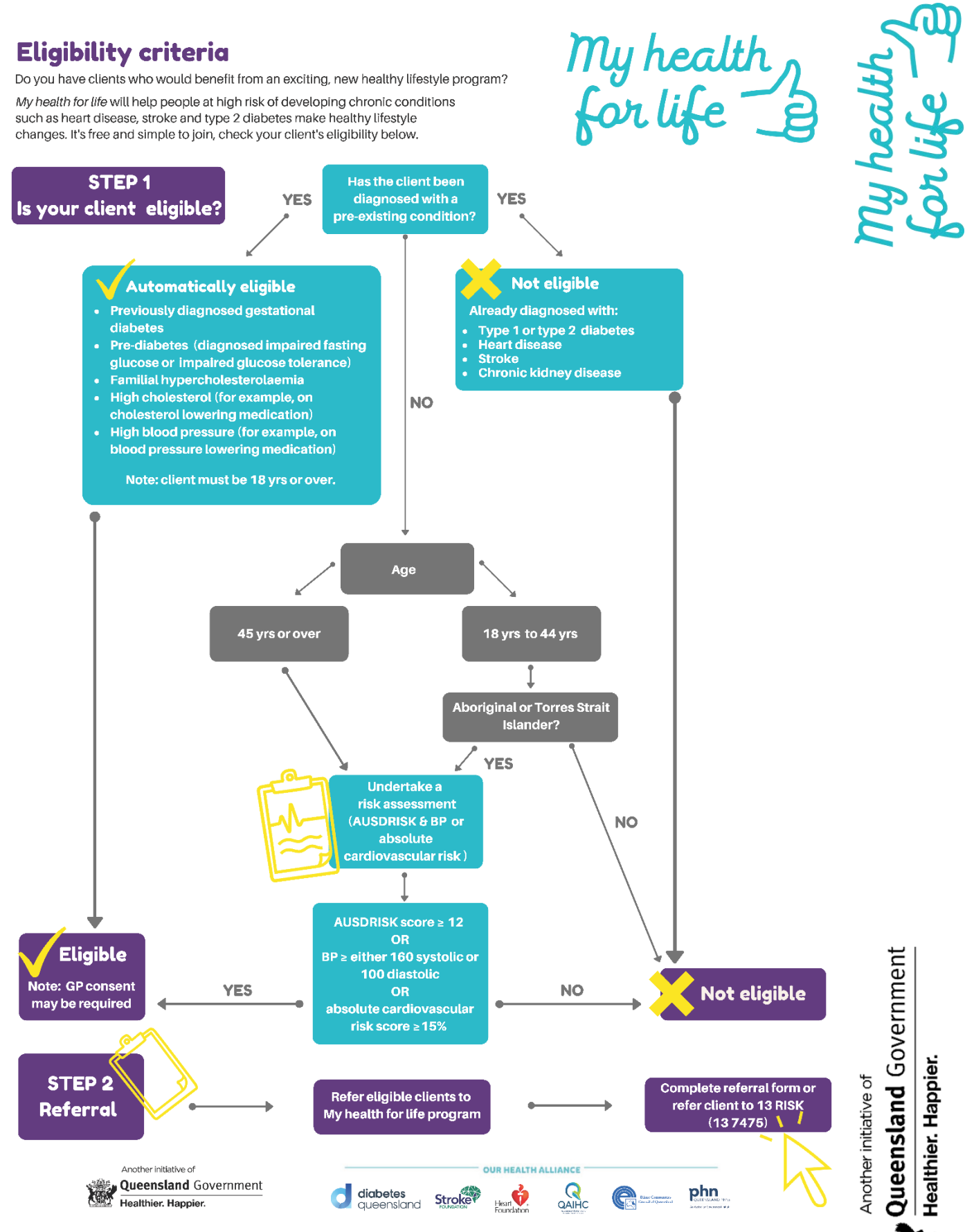

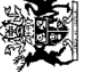

Q

## The MH4L Program

- FREE behaviour change program for patients at high risk of chronic disease ٠
- 6 sessions over 6 months (based on the Health Behaviour Change Theory: Health Action Process Approach). ٠
- Choice of phone coaching or local group programs (in locations with Facilitators) ٠
- Delivered by qualified health professionals who have been trained to facilitate MH4L ٠
- Designed to help patients make small, sustainable and healthy changes through practical skills and support
- Utilises principles of Motivational Interviewing ٠
- Encourages social support and sharing of experiences between participants ٠
- Patient goal directed ٠

Healthier. Happier.

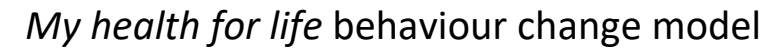

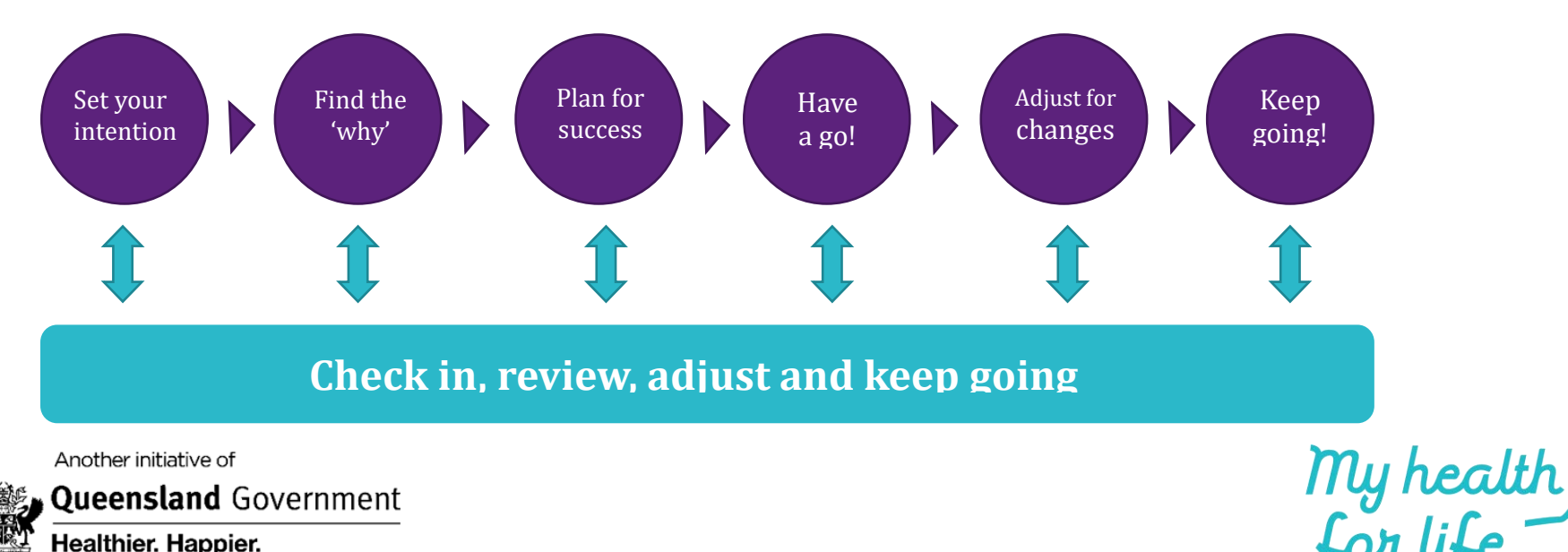

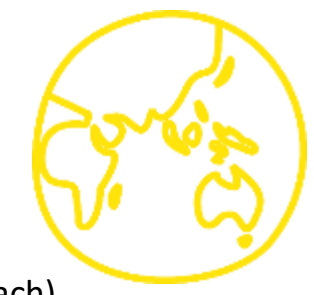

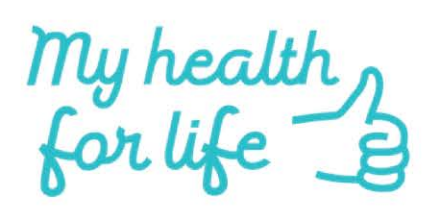

# **PROGRAM OUTLINE**

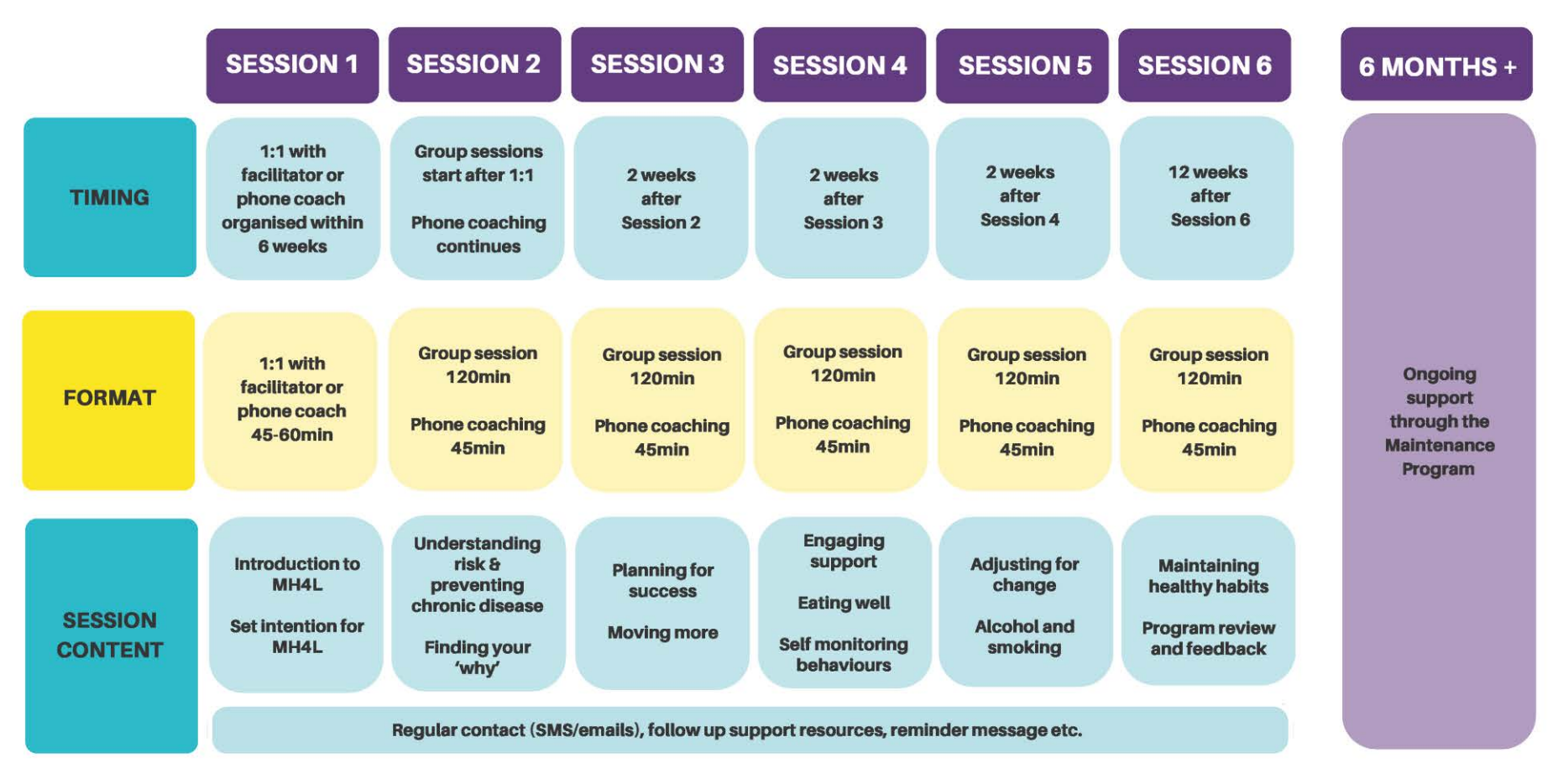

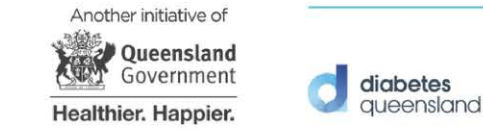

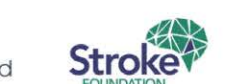

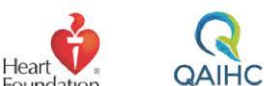

Foundation

**OUR HEALTH ALLIANCE** 

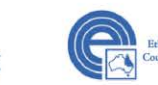

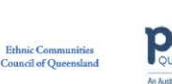

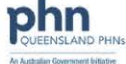

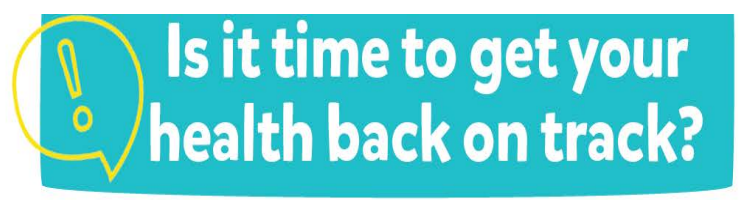

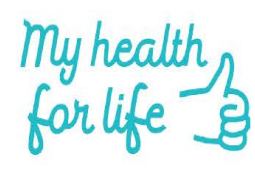

Ty health 9 for life 3

# Referral pathway and patient journey

## Health check

- Answer a simple questionnaire and get your blood pressure checked:
- At your local pharmacy or community event
- Ask your GP
  - Call 13 RISK (13 7475) or visit myhealthforlife.com.au.

#### Eligibility

- Your health check will tell you if you're eligible
- 45yrs or older (general population)
- 18yrs or older (Aboriginal and Torres Strait Islander people)
- At high risk of (but not already diagnosed with) type 2 diabetes, heart disease or stroke.

#### Enrollment

Your choice between group sessions or telephone-based health coaching. Contact 13 RISK (13 7475) to learn where groups are available; telephone is available state-wide.

#### Participation

- Six sessions over six months
- personalised to your needs and intentions
  delivered by local health care professionals
  designed to help you make small, sustainable and healthy changes through practical skills and support.

## **Healthier future**

Access to an ongoing maintenance program with online resources and support to maintain healthy habits.

Find out more at myhealthforlife.com.au or call 13 RISK (13 7475).

Another initiative of Queensland Government

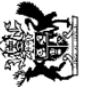

Healthier. Happier

# MH4L online health check tool

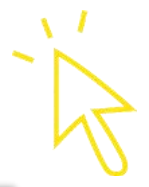

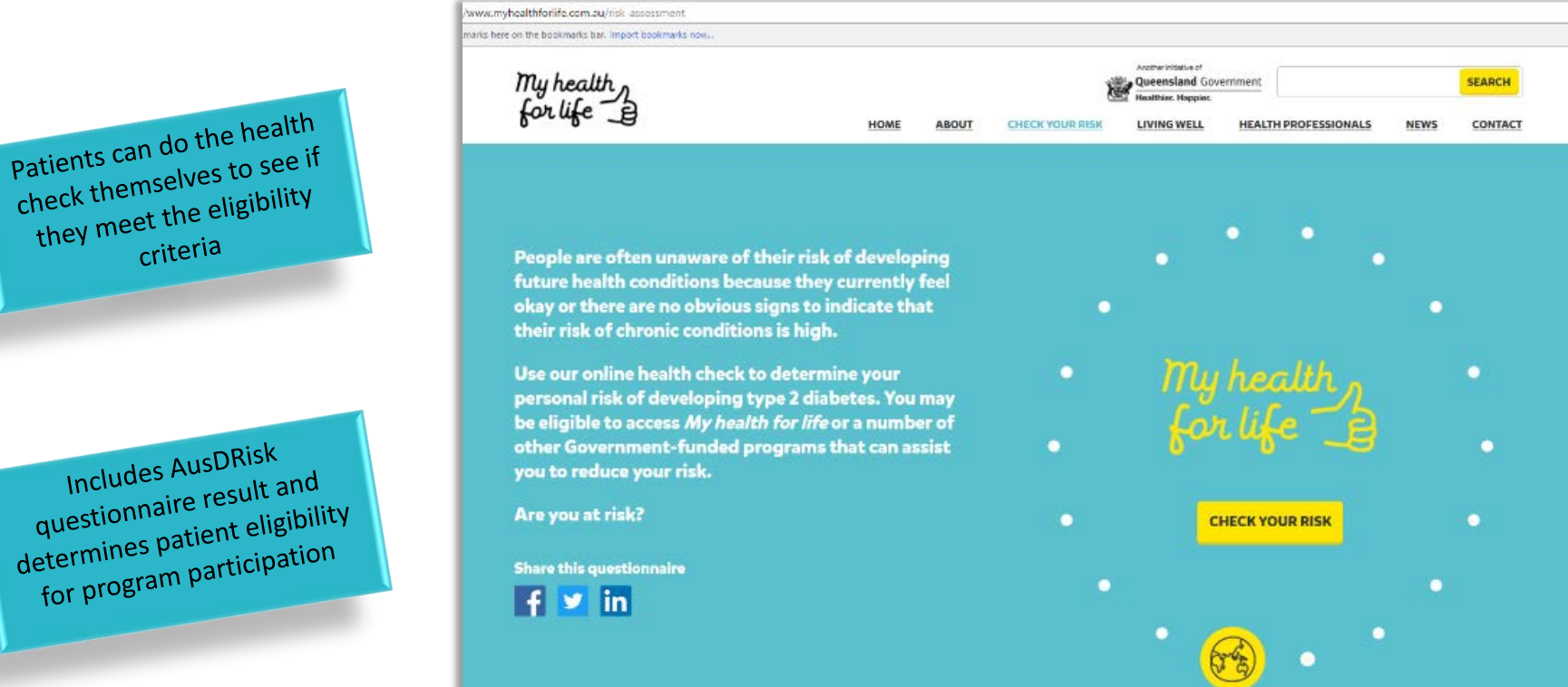

https://myhealthforlife.com.au/risk-assessment

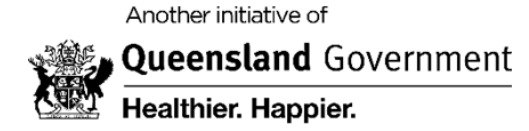

Patients can do the health

check themselves to see if they meet the eligibility criteria

Includes AusDRisk

questionnaire result and

My health 10

# **Referring Patients to MH4L**

Medical Practitioners can directly login to MH4L; step through the health check with their patient, then submit as a GP referral.

www.myhealthforlife.com.au/portal-risk-assessment/login

| Login details: | Category: | PHN                |
|----------------|-----------|--------------------|
|                | Type:     | In practice screen |
|                | Name:     | (Practice Name)    |
|                | Username: | Western Qld PHN    |
|                | Password: | MH4L_WQPHN         |
|                |           |                    |

| My health                |      |             | Quer<br>Health    | ensland Government<br>hier. Happier. |               |      | SEARCH  |
|--------------------------|------|-------------|-------------------|--------------------------------------|---------------|------|---------|
| forme B                  | HOME | THE PROGRAM | DO A HEALTH CHECK | LIVING WELL                          | OUR COMMUNITY | NEWS | CONTACT |
|                          |      |             |                   |                                      |               |      |         |
| LOGIN                    |      |             |                   |                                      |               |      |         |
|                          |      |             |                   |                                      |               |      |         |
| PHN                      |      | •           | In practice scree | en                                   |               |      | •       |
| Identifier Name (Other)* |      |             |                   |                                      |               |      |         |
| (Practice Name)          |      |             |                   |                                      |               |      |         |
|                          |      |             |                   |                                      |               |      |         |
|                          |      |             |                   |                                      |               |      |         |
|                          |      |             |                   |                                      |               |      |         |
| Western Qld PHN          |      |             | ••••••            |                                      |               |      |         |
|                          |      |             |                   |                                      |               |      |         |
|                          |      |             |                   |                                      |               | SUB  | WIT     |
|                          |      |             |                   |                                      |               |      |         |

**OR** eReferral Templates are available in Best Practice, Medical Director, GP Complete, Zedmed & Genie

#### Alternatively

websites

**Program details** 

The Referral Form (PDF Version) can be faxed to MH4L (Fax: 07 3506 0909). Templates are available at WQPHN and MH4L

#### **Medical practitioner referral form**

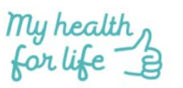

GP eReferrals are sent to

Diabetes Qld via Medical Objects.

My health for life is an integrated risk assessment and behaviour modification program that aims to identify people at high-risk of developing a chronic disease. Funded by the Queensland Government and delivered by The Healthier Queensland Alliance, the program encourages and supports participants to achieve and maintain individually personalised healthy lifestyle goals. Eligible Queenslanders will gain access to a free six month structured, evidenced-based program based on behaviour change principles. The program will be delivered by trained local health practitioners either by face-to-face group sessions or personalised telephone sessions with access to online activities and supports when required. Further details can be found at myhealthforlife.com.au

#### About the participant

| Full name                         |                                                                                                    |  |  |
|-----------------------------------|----------------------------------------------------------------------------------------------------|--|--|
| Date of birth                     |                                                                                                    |  |  |
| Date of risk<br>assessment        |                                                                                                    |  |  |
| Contact number                    |                                                                                                    |  |  |
| Email (optional)                  |                                                                                                    |  |  |
| Main language<br>spoken at home   | English Arabic Cantonese Mandarin Vietnamese     Other (please specify)                                                                                                    |  |  |
| Reason for program<br>eligibility | Please choose <b>one</b> from the following:<br>45 years + (or 18+ if ATSI)<br>□ AUSDRISK score ≥12. The participants score was:<br>□ Absolute Cardiovascular Risk score ≥15%.<br>The participants score was:<br>□ BP reading either ≥ 160 systolic or 100 diastolic. |  |  |

Patients can self-refer by completing the Online Health Check tool at www.myhealthforlife.com.au/risk-assessment. Or call the 13 Risk (13 7475) call centre for over the phone Risk Assessment (business hours)

Another initiative of

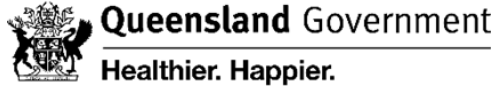

My health 11

## How your general practice can get involved

Waiting room

Assists with meeting RACGP 5<sup>th</sup> edition Standards on Preventive Health (Criterion C4.1)

- General promotion including posters, magazine and brochures (order through Western Queensland PHN)
- Patients may complete the <u>AusDRisk assessment form</u>

Practice Manager/ Reception:

- Search in practice software or MH4L CAT4 recipes to help identify and recall at risk patients
- Brief summary of the program for reception to provide to patients if asked

Clinical staff:

- Complete initial risk assessments with patients online (see previous page)
- Undertake Absolute CVD risk assessment with patients
- Talk with the identified high-risk patients about the program, assess readiness for change and refer to program

## Materials for your practice

Patient tear off sheets

Patient magazine

Waiting room posters

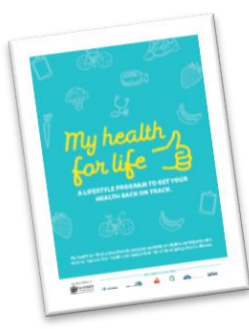

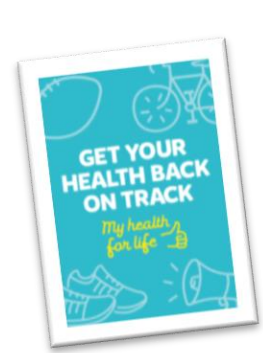

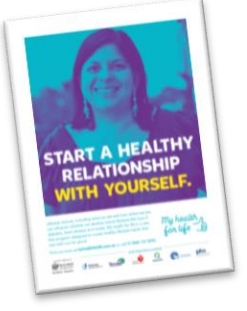

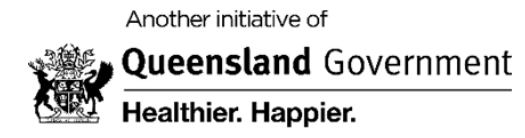

In health

## Training for health professionals

The Australian Primary Care Nurse Association (APNA) free online modules.

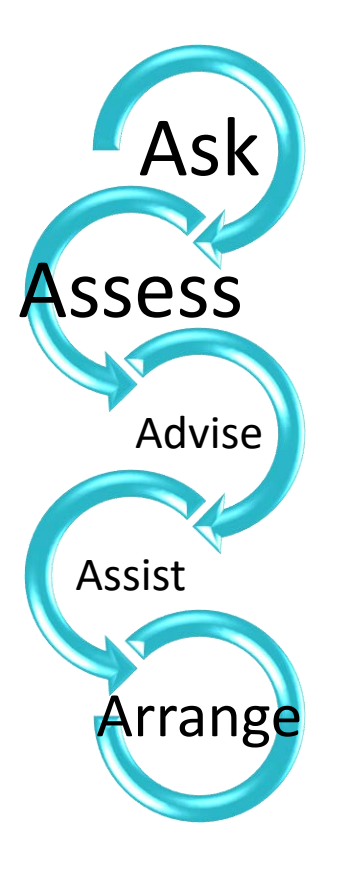

#### **Cardiovascular Disease Risk - Assessment and Management:**

- Risk factors versus risk
- Using the web-based calculator
- Measuring risk factors
- Managing patients according to their risk
- Providing health behaviour modification to support your patients
- Ongoing review of patients

Duration: approx. 2 hours / 2 CPD points

Cost: FREE

Find out more

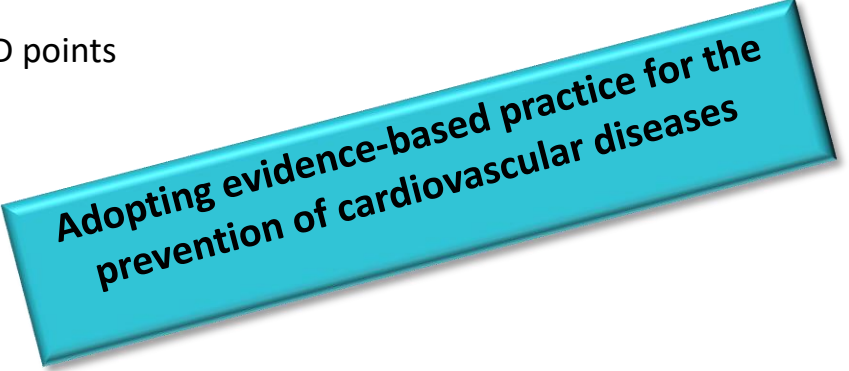

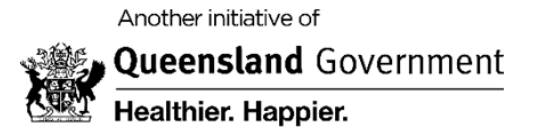

Illy health 13

## Additional training for health professionals

## Heart Foundation absolute risk resources for health professionals

Absolute cardiovascular disease risk is the numerical probability of a cardiovascular event occurring within a fiveyear period. It reflects a person's overall risk of developing cardiovascular disease (CVD) replacing the traditional method that considers various risk factors, such as high cholesterol or high blood pressure, in isolation.

- Guideline and tools
- Information for your patients

Video 1 - Absolute risk and what it means in practice

Video 2 - Reducing barriers to using an absolute risk approach

Video 3 - Engaging patients to think about absolute risk

<u>Video 4 - Absolute risk assessment in Aboriginal & Torres Strait</u> <u>Islander populations</u>

Video 5 - Other issues in absolute risk assessment

Visit: <u>Heart Foundation absolute risk</u>

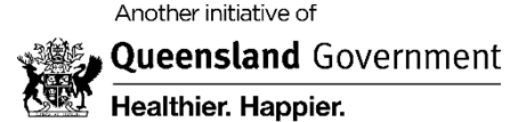

#### Heart Online resources supporting behaviour change

- <u>Motivational Interviewing techniques for Health</u> <u>Professionals to support health behaviour change</u>
- Influencing participation at Group Education Sessions
- Heart Foundation Motivational Interviewing
   Professional Development Kit <u>YouTube</u>

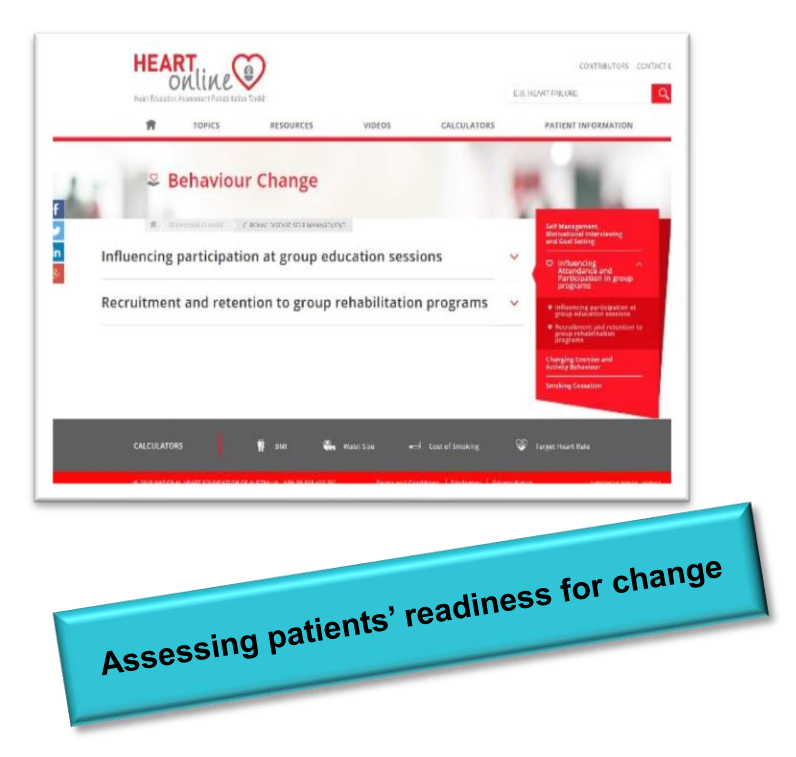

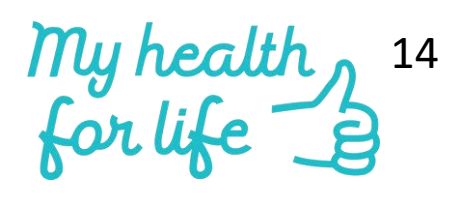

## Finding eligible patients in CAT4 and clinical information systems

#### Using CAT4 recipes to identify eligible patients

CAT4 enables general practice staff to target patients with specific health risk profiles. A number of recipes have been created to help general practices to identify patients eligible for the My Health For Life program. MH4L uses multiple eligibility criteria, therefore multiple recipes have been prepared for individual patients at risk.

- Find high risk patients eligible for My Health For Life
- Find indigenous patients eligible for My Health For Life
- Find patients eligible for My Health For Life with high CV Event risk
- Find patients with familial hypercholesterolaemia eligible for My Health For Life
- Find patients with high blood pressure eligible for My Health For Life
- Find patients with high cholesterol eligible for My Health For Life
- Identify patients eligible for a 45 49 Health Assessment with lifestyle or biomedical risk factors

#### TOPBAR APP AVAILABLE to help with identifying high risk patients.

WQPHN is also able to provide access to the Topbar App to identify and refer eligible patients to *My health for life*. The PHN can enrol practices into the Topbar program assisting them to install Topbar. Topbar will apply prompt rules to patient data. When a patient record is opened in the clinical information system, e.g. MD3 or BP and the data matches the program rules, a *My health for life* prompt will be displayed. This enables the medical practitioners to discuss and refer patients to *My health for life*. (To find out more ask about the TopBar introduction kit)

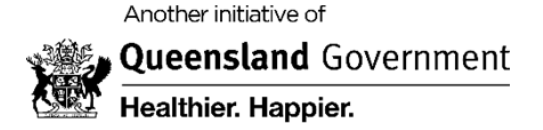

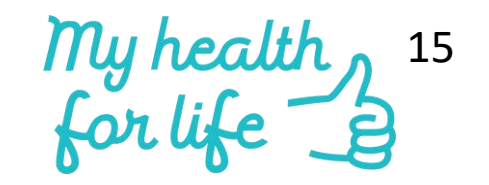

## Finding patients in Medical Director software eligible for My Health for Life

### Tip: Only information entered into the correct fields of MD will be searchable.

- 1. In Medical Director, on the main menu, select Search
- 2. Select patient
- 3. Select fields relevant to your **search** e.g. age, hypertension, currently taking drug from class antihypertensives

| Patient Search X                                                                                                    | 4. Select search button at bottom                                                                                                    |
|----------------------------------------------------------------------------------------------------|----------------------------------------------------------------------------------------------------|
| Age       Gender       Transgender       Pregnant       ATSI         Age greater than or equal to:       45       All       Image: All       Image: A | right of screen<br>5. This will create a list of patients<br>who may be automatically eligible for<br>the My Health for Life program. |
| Drug/Condition   Currently taking drug   Image: Condition   Currently taking drug from class   Previous script for drug   Condition   Condition   Symptom   Sign   Image: Condition   Image: Seen By   Any doctor   From   Image: Seen By   Any doctor   From   Image: Seen By   Any doctor   From   Image: Seen By   Any doctor   From   Image: Seen By   Any doctor   From   Image: Seen By   Any doctor   From   Image: Seen By   Any doctor   From   Image: Seen By   Any doctor   From   Image: Seen By   Any doctor   From   Image: Seen By   Any doctor   From   Image: Seen By   Any doctor   From   Image: Seen By   Any doctor   From   Image: Seen By   Any doctor   From   Image: Seen By   Any doctor   Image: Seen By   Any doctor   Image: Seen By   Any doctor   Image: Seen By   Any doctor   Image: Seen By   All patients aged between 45 and 99 having Hypertension using Antihypertensives                                                                                                    | <b>Tip</b> : Note the criteria box at the bottom of the Search screen to ensure your selections have been entered.                    |
| Custom Field 2     Clear       Custom Field 3     Close                                                                                                    |                                                                                                    |

My health 16 for life

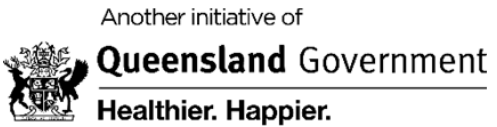

## Finding patients in **Best Practice** software eligible for My Health for Life

- 1. In Best Practice, on the main screen select **Utilities** and **Search**
- 2. Select conditions

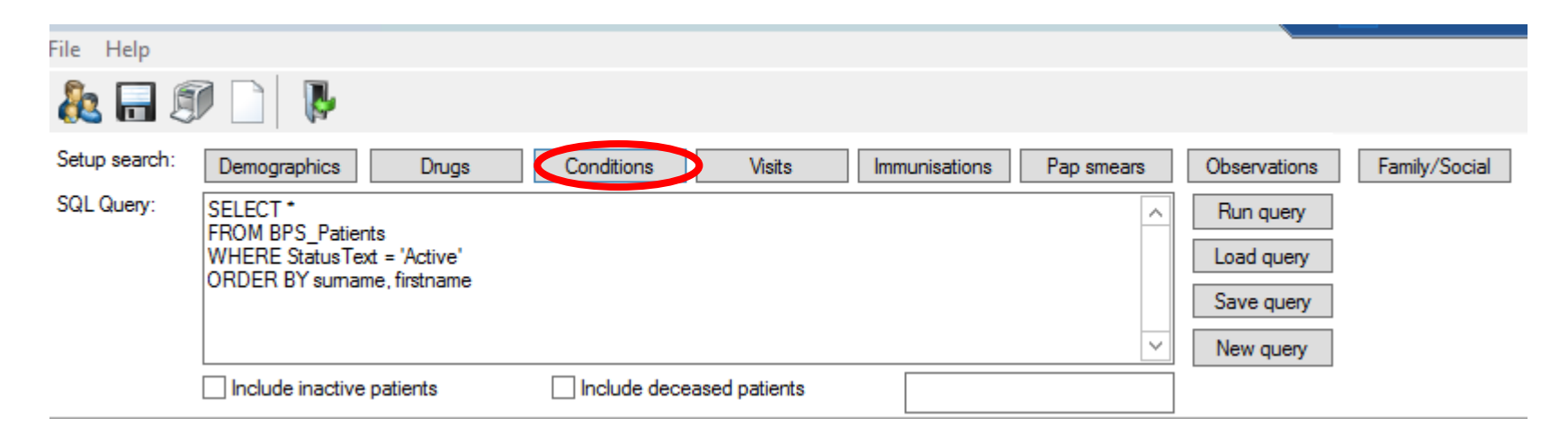

3. Enter the first few letter of the condition and select from the list by double clicking or clicking on the **Add** button (use And/Or/Not) as necessary eg. Hypertension.

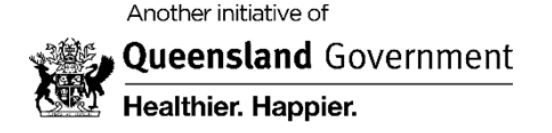

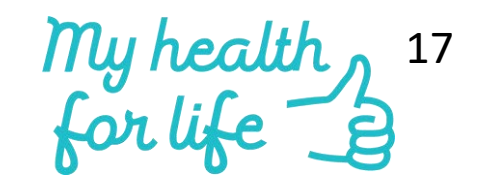

- You can also make other selections to refine your search for patients eligible for My Health for Life e.g. age, risk factors such as smoking status
- 5. Click **OK** then **Run Query**

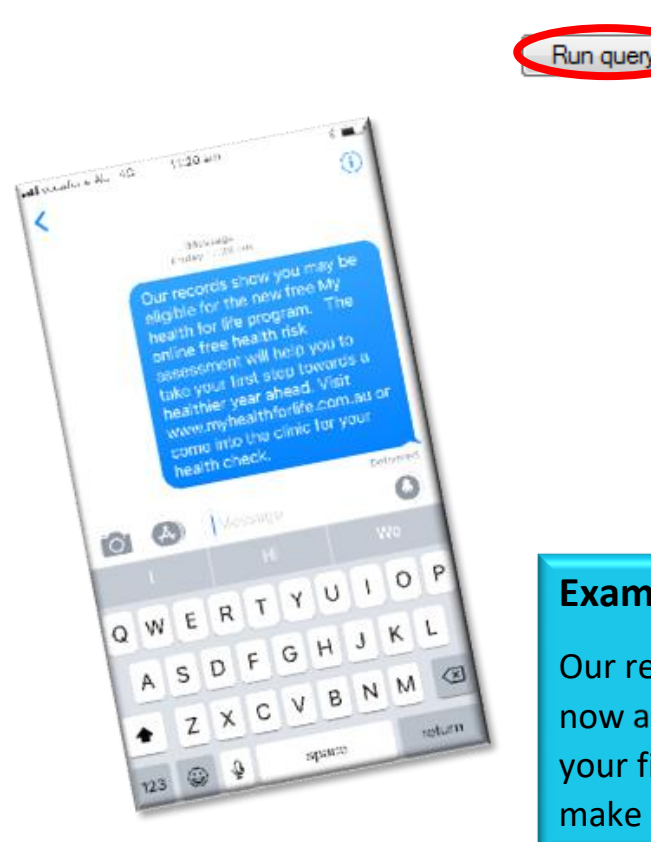

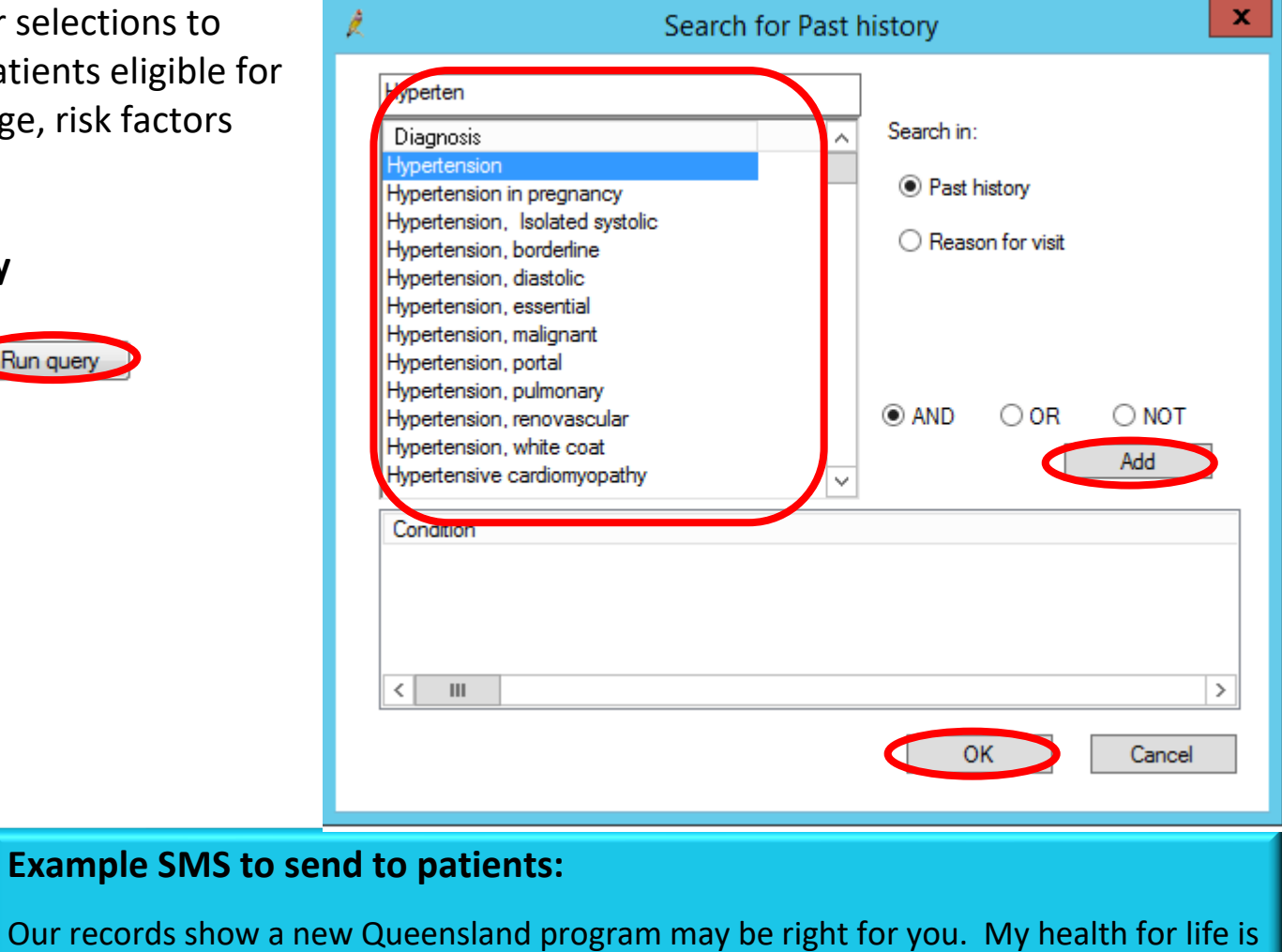

Our records show a new Queensland program may be right for you. My health for life is now available and free for participants. The online health risk check will help you take your first step towards a healthier future. Visit <u>www.myhealthforlife.com.au</u> or call us make an appointment for your health check on:

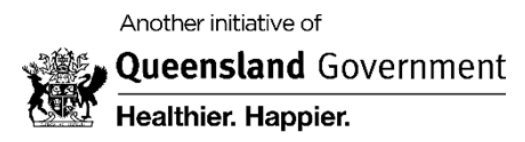

My health 18

## **Further information**

- For more information on My Health for Life in Western Queensland http://wqphn.com.au/myhealthforlife
- My Health for Life program website <a href="https://www.myhealthforlife.com.au/">https://www.myhealthforlife.com.au/</a>
- Call 13 7475 (13 Risk) call centre for over the phone Risk Assessment (during business hours)
- Frequently Asked Questions

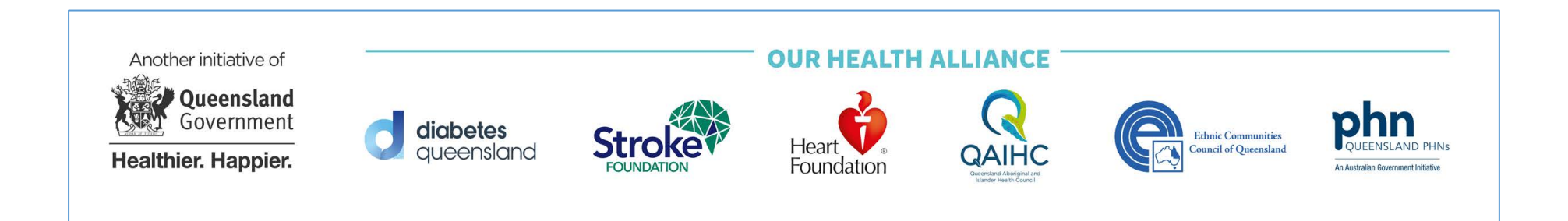

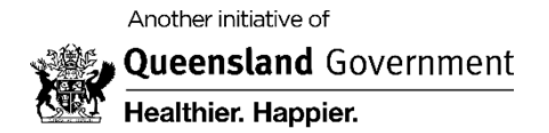

My health 19